# MANUALE OPERATIVO PRIMO ACCESSO AL PORTALE "SOGGIORNIAMO"

# COMUNE DI SAN ZENO DI DRESANO (MI)

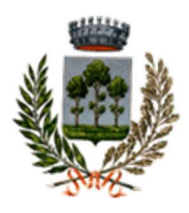

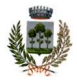

#### Sommario

| ACCESSO AL PORTALE                     | 3 |
|----------------------------------------|---|
| STRUTTURA GIÀ REGISTRATA IN BANCA DATI | 5 |
| COME RICHIEDERE UNA DELEGA             | 7 |

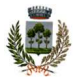

### **ACCESSO AL PORTALE**

- 1. Accedere alla pagina dedicata all'imposta di soggiorno del Comune di Dresano <u>https://sportellotelematico.comune.dresano.mi.it/action%3As\_italia%3Aimposta.sog</u> <u>giorno</u>
- 2. Selezionare la voce "Per ulteriori informazioni consulta il sito

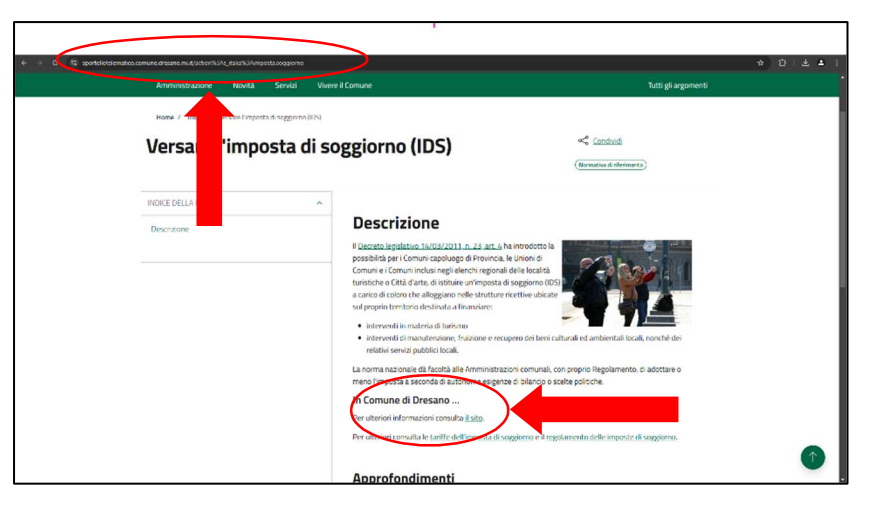

3. Selezionare il pulsante "Accedi all'area personale"

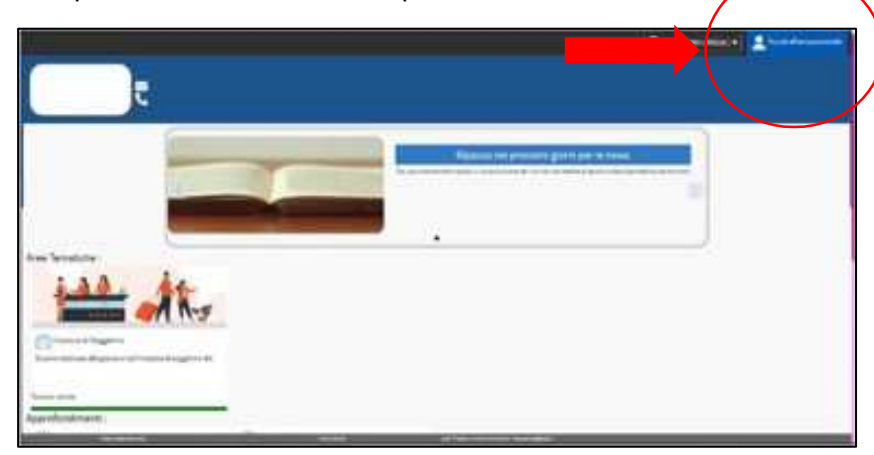

- 4. Accedere scegliendo la modalità:
  - <u>Con credenziali</u> inserendo "Codice utente e password". In caso di smarrimento o di primo accesso selezionare "Recupera la password" e seguire le istruzioni

#### Oppure

Desis

• <u>Con SPID</u>: Possono accedere i titolari/proprietari delle strutture oppure è possibile richiedere una delega al proprietario, registrandosi come "persona fisica" e successivamente utilizzare la funzione "gestione deleghe"

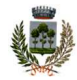

|                                                                  | Access aliana riservata<br>Control<br>Control<br>Contr | ti autorizzati dall'ente ed in p<br>gonazon: "setto si pulsana "Luto | articolare : |                                          |  |
|------------------------------------------------------------------|----------------------------------------------------------------------------------------------------|----------------------------------------------------------------------|--------------|------------------------------------------|--|
| Aree Tematiche :                                                 | Codice utente                                                                                                    | *                                                                    | Patsword     | 0                                        |  |
| iAA .                                                            | Recupera la Password                                                                                                    |                                                                      |              | P Linna con Crosoniza I<br>Registrazione |  |
| imposta di Soggiorno<br>Senere dedeste ella pretere rall imposte |                                                                                                    |                                                                      |              | Chiudi                                   |  |
| Tutte le notale<br>Approfondimenti :                             |                                                                                                    |                                                                      |              |                                          |  |

5. Inserire i dati anagrafici dati mancanti o parziali (es. numero di telefono, email, ...) Se richiesto: allegare documento di riconoscimento in formato PDF (carta identità, patente, ...)

|                                    | Verbaa And sherite : |  |
|------------------------------------|----------------------|--|
| personal<br>B<br>bandh<br>ban ta B |                      |  |

6. Accedere alla sezione di Imposta di soggiorno selezionando il pulsante "Accedi"

oesis

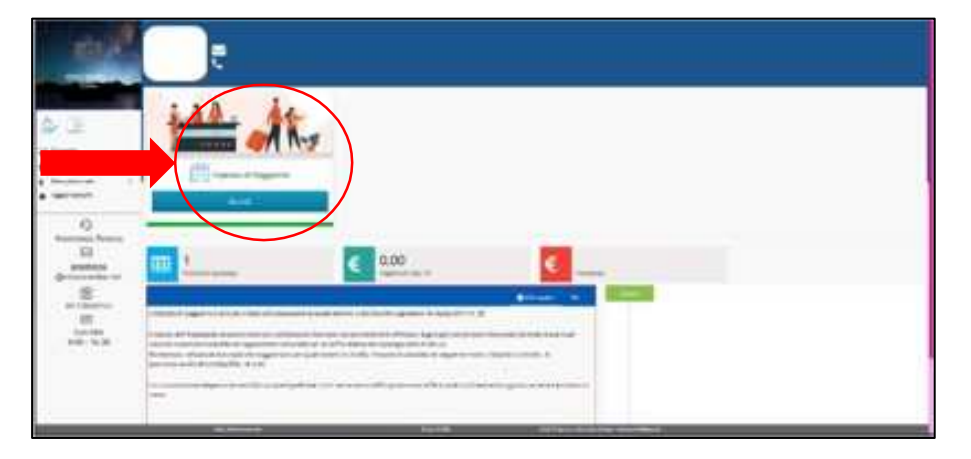

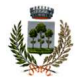

## **STRUTTURA GIÀ REGISTRATA IN BANCA DATI**

- Image: Control of Control of Cont
- A. Cliccare sul pulsante "Aggiorna i dati" per accedere alla scheda ed inserire i dati mancanti

B. Impostare "modifica dati" = ON per aggiornare i dati mancanti N.B. i campi "alloggi", "camere" e "letti" verranno compilati automaticamente dopo aver inserito i dati catastali (vedi punti C e D successivi)

| -                          | 1000 | **** |     | 1 march | 1 |   | Bierr |
|----------------------------|------|------|-----|---------|---|---|-------|
| Transferrer and the second | 1.14 | 1.00 | 1.0 | ****    | - |   | _     |
| - Instant<br>Analysis      |      |      |     |         | 1 |   |       |
| -                          |      |      |     |         |   | - |       |

C. Scendere nella pagina e selezionare il pulsante "Nuova unità"

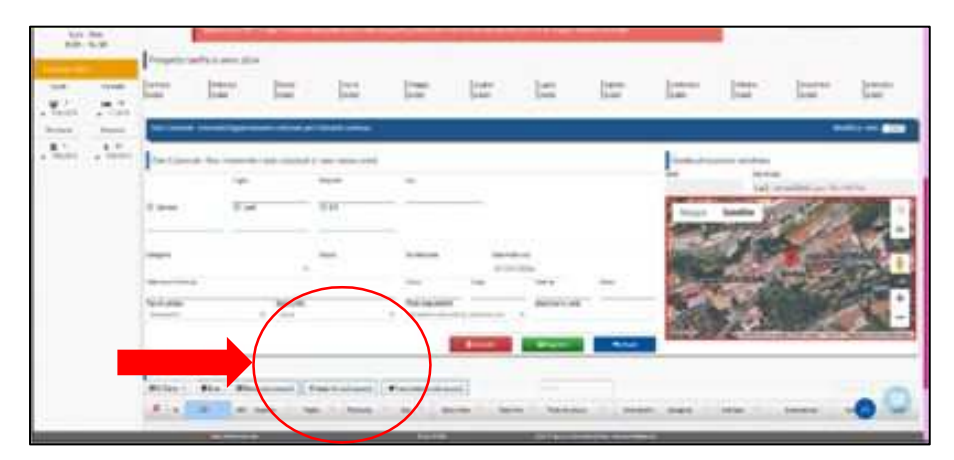

D. Inserire i dati catastali:

Sezione / Foglio / Mappale / Sub

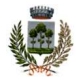

Premere il pulsante "Verifica i dati" *(se visualizzato)* Inserire anche i dati di:

- ✓ Camere (numero di camere da letto presenti nella struttura)
- ✓ Letti (numero di posti letto presenti nella struttura)
- ✓ CITR/CITRA (Codice Identificativo Regionale)
- ✓ Categoria (qualora non precompilato)
- ✓ Classe (qualora non precompilato)
- ✓ Consistenza (qualora non precompilato)
- ✓ Indirizzo (selezionare l'indirizzo dalla tendina qualora non precompilato)
- ✓ Civico (qualora non precompilato)
- ✓ Descrizione (nome assegnato alla struttura ricettiva. Eventualmente riportare il nome del proprietario / indirizzo / interno, ...)
- ✓ Premere il pulsante "Registra i dati"

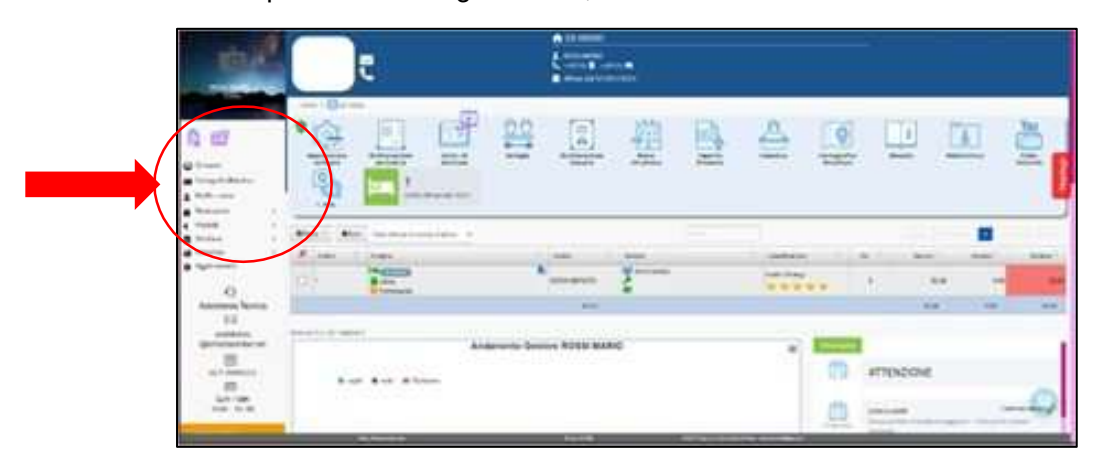

E. Una volta completata la configurazione, selezionare "Scrivania"

Per le funzionalità complete del sistema si consiglia di prendere visione del Manuale

Desis

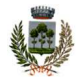

### **COME RICHIEDERE UNA DELEGA**

È possibile delegare dei collaboratori del titolare della struttura recettiva, affinché operino a suo nome all'interno del portale "SoggiorniAmo".

## ATTENZIONE: NON È IL TITOLARE CHE RICHIEDE LA DELEGA MA BENSÌ IL DELEGATO (cioè, il collaboratore)

- ✓ Il delegato dovrà registrarsi al portale come "cittadino" e successivamente accedere come delegato del titolare"
  - Dalla scrivania cliccare su "Deleghe"
  - Selezionare "Nuova delega"
  - Indicare il codice fiscale/partita iva del gestore della struttura ricettiva 

    Cerca
  - Selezionare la struttura tramite il pallino al lato di essa e salvare
  - Il gestore riceverà una mail dove dovrà confermare o meno la richiesta di delega
- ✓ Una volta accettata la delega, sulla scrivania del delegato comparirà la struttura che andrà a gestire.